# 华东师范大学本科生创新创业项目管理系统

# 学生使用操作指南

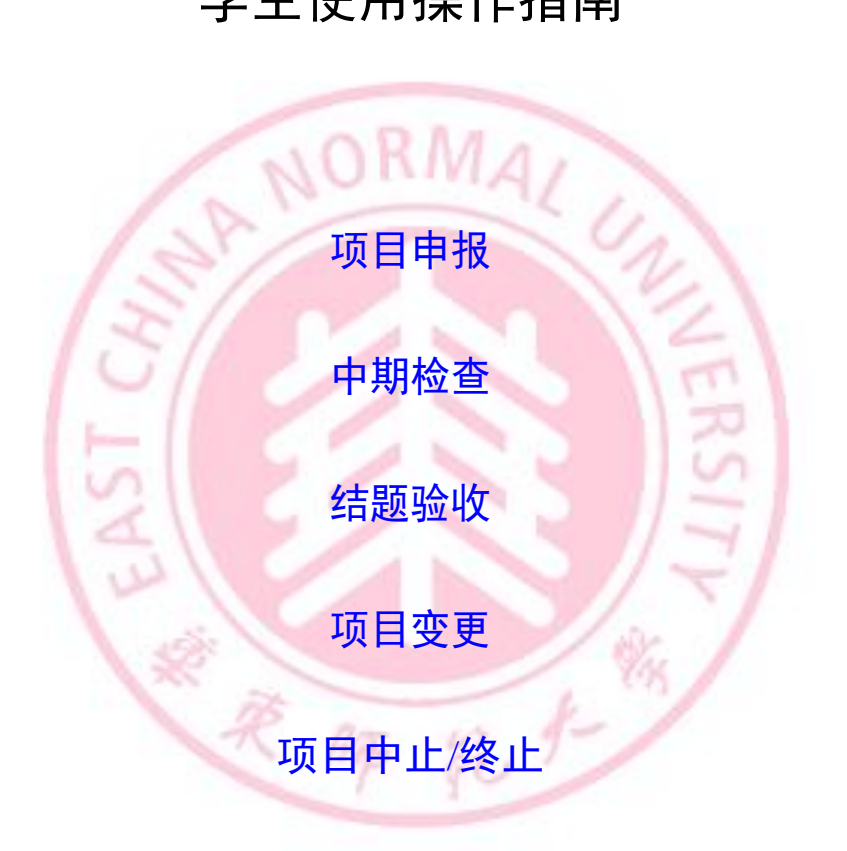

教务处制

2020年9月14日

### 一、 登录

1、在浏览器地址栏中键入 http://www.idc.ecnu.edu.cn,进入学校统一身份认证登录页面,输入用户名和密码,点击登录按钮,如图 1-1 所示。

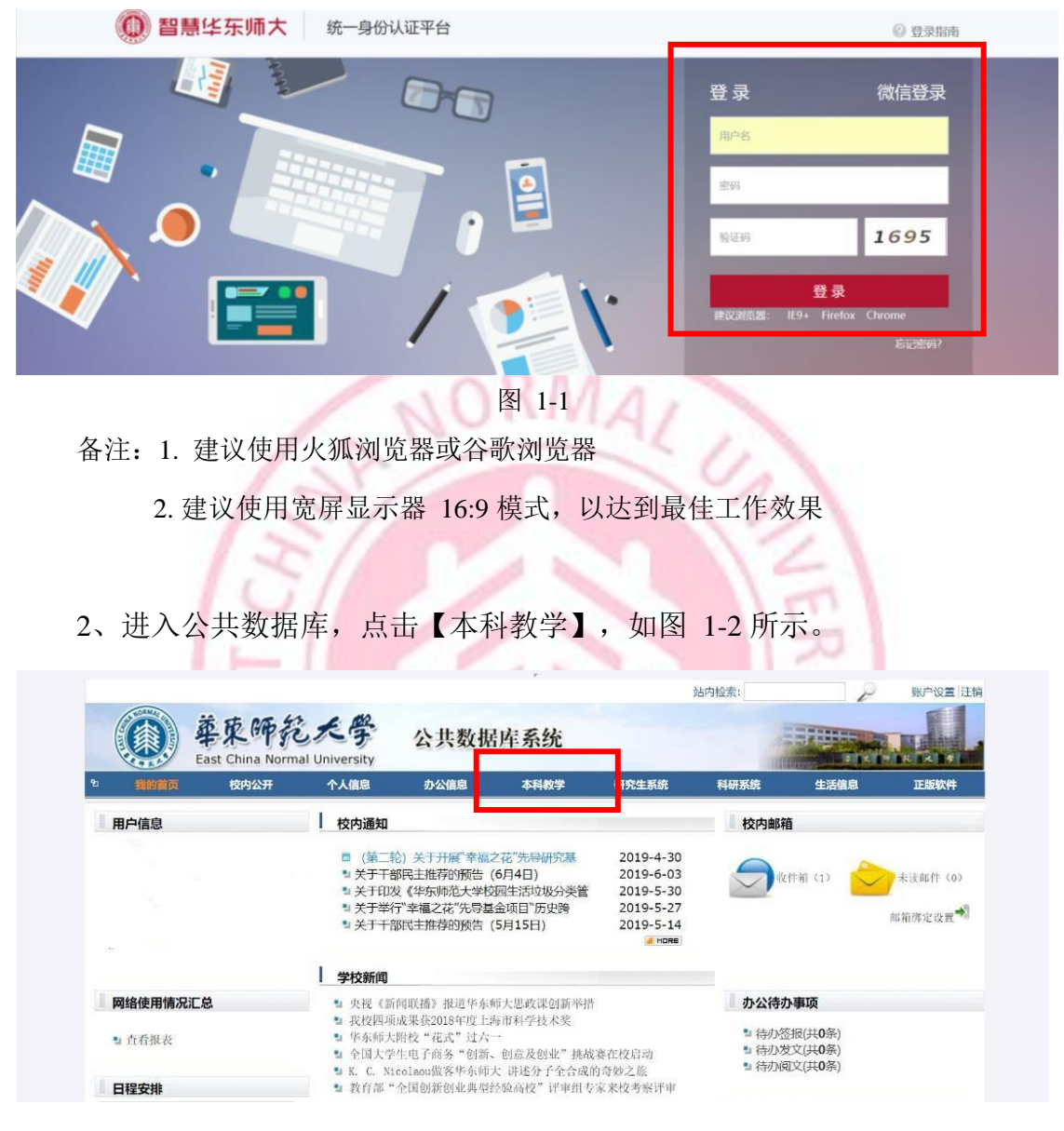

图 1-2

3、进入本科生教学管理系统后,点击【创新创业】,进入项目管理界面, 如图 1-3 和图 1-4 所示。

| 您的当前位置: 首页                                   |                               |                                    |
|----------------------------------------------|-------------------------------|------------------------------------|
| <b>保程管理</b>                                  | 我的信息         毕业论文             | 创新创业                               |
|                                              | 图 1-3                         |                                    |
| 您的当前位置: 首页 > 创新创业                            |                               |                                    |
|                                              | <b>功能介绍:</b> 暂无简介             |                                    |
| <b>项目申报 ※</b><br>暫无简介<br>点击进入                | <b>我的项目 ※</b><br>暂无简介<br>点击进入 | <b>申请项目中止/终止</b> 》<br>暂无简介<br>点击进入 |
| 其它项目申报         >           暂无简介         点击进入 |                               |                                    |

图 1-4

### 二、 项目申报

1、项目负责人学生用户登录管理平台后,在【项目申报】栏目进行项目的
 申报与材料提交,如图 2-1 所示。

|                      | <b>功能介绍</b> : 暂无简介 |                       |
|----------------------|--------------------|-----------------------|
| <b>项目申报</b> 。 。 新天简介 | <b>求的项目</b>        | ※ 申请项目中止/终止 ※<br>每无简介 |
| 点击进行                 | 人 点击进              | 点击进入                  |
|                      |                    |                       |
|                      | 图 2-1              | 4 1                   |

2、点击【项目申报】,进入申报界面,在左上角批次处选择项目申报的时间段, 如果不在时间段内则不能申报,如图 2-2 所示。

10

| ] <b>项目申报</b><br>次: 2020年创新创业培育项目申报 🛛 🗸 |                                                |                                                                                                    |                                           |         |
|-----------------------------------------|------------------------------------------------|----------------------------------------------------------------------------------------------------|-------------------------------------------|---------|
|                                         |                                                | 项目                                                                                                    | 目名称:                                      | 搜索 高级   |
| 晴时间:2020-09-13至2020-11-14               | •                                              |                                                                                                    |                                           |         |
| •项目申报 🕗 立项 ▾                            |                                                |                                                                                                    |                                           |         |
| □ 项目编号 项目 项目 项目 所属 所<br>名称 级别 类型 院系 专   | 属 项目其他成员信息 「項目<br>业 项目其他成员信息 日最立项<br>人大立项<br>数 | 状态 中期检查状 右题状;<br>态                                                                                             | 指<br>指导<br>号考项目经<br>态考师 费 项目简介<br>师职<br>称 | 相关材料 操作 |
| ▶项目申报 🗷 立项 ▾                            | 没有查询结                                          | ₹                                                                                                    |                                           |         |
|                                         | 项目历史记》                                         | 7                                                                                                    |                                           |         |
| 项目编号 项目名称 项目类型 所属院                      | 、 项目其他成员信息                                     | 项目         指导           日最         大         师           人         大         师           数         数         称 | 目经费 项目简介                                  | 相关材料    |
| Соруг                                   | ght © 2011 EKINGSTAR.com Inc. All ri           | ghts reserved. 上海树维信                                                                                           | 息科技有限公司 版权所有                              |         |

图 2-2

3、点击【项目申报】,填写相关信息(项目名称、所属院系、开始时间、结 束时间、指导教师、项目类别、项目成员及排序、项目简介、主要创新点和难点、预 期成果形式),如图 2-3 所示。

| 项目申报    |           |         |            |                |           |                 |       |            |    | - |
|---------|-----------|---------|------------|----------------|-----------|-----------------|-------|------------|----|---|
| *项目名称:  |           |         |            |                |           |                 |       |            |    |   |
| *所属院系:  |           | v       |            |                |           |                 |       |            |    |   |
| *开始时间:  |           |         |            |                | 开始时间目     | 1为项目立项时间        | (一般为当 | 年度10月份)    |    |   |
| *结束时间:  |           |         |            |                | 结束时间图     | 17为项目结题时间       | (一般为下 | —年度10月6    | 分) |   |
| 指导教师:   | 请输入(模糊查询) |         |            |                |           |                 |       |            |    |   |
| 项目级别:   | 培育项目      | ~       |            |                |           |                 |       |            |    |   |
| *项目类别:  | 创新训练项目    | ~       |            |                |           |                 |       |            |    |   |
| 项目成员管理: | 选择一个选项    | 添加      | 0          |                |           |                 |       |            |    |   |
|         | 排名        | 成.<br>章 | 员姓名<br>新欣悦 | 成员学<br>1016460 | 号<br>1182 | 所属院系<br>化学与分子工程 | 学院    | 所属专业<br>化学 | 操作 |   |
|         |           |         |            |                |           |                 |       |            |    |   |

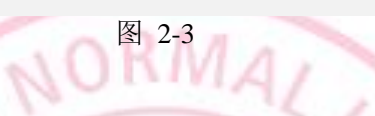

4、点击【保存】,完成项目申报,如图 2-4 所示。

| *项目简介:         |                    |                      |                           |              |       |     |
|----------------|--------------------|----------------------|---------------------------|--------------|-------|-----|
| *主要创新点和难<br>点: |                    |                      |                           |              |       |     |
| *预期成果形式:       |                    |                      |                           |              |       |     |
|                | Copyright © 2011 l | EKINGSTAR.com Inc. A | 保存<br>All rights reserved | 上海树维信息科技有限公司 | 司版权所有 | TY. |
|                | R                  | 图 2                  | -4                        | 5            |       |     |

5、点击【立项】,上传立项材料(PDF格式),如图 2-5 所示。

| 坎: 20 | 018年创         | 新创业        | 训练培               | 育项目           | 申报、                             |                                   |      |        |      |        |      |      |        |      |      |    |
|-------|---------------|------------|-------------------|---------------|---------------------------------|-----------------------------------|------|--------|------|--------|------|------|--------|------|------|----|
|       |               |            |                   |               |                                 |                                   |      |        |      |        |      | 项目   | ]名称:   |      | 搜索   | 高级 |
| 申请时   | 2018          | 11-12      | <u>至2019</u>      | -12-30        |                                 |                                   |      |        |      |        |      |      |        |      |      |    |
| 〕项    | 申报            | 之项         | -                 |               |                                 |                                   |      |        |      |        |      |      |        |      |      |    |
| I     | 泪编气           | ■上传 ■提交 名称 | も立 项 附<br>と<br>英型 | 时件<br>属<br>院系 | 所属                              | 项目其他成员信息                          | 项目人数 | 项目最大人数 | 立项状态 | 中期检查状态 | 结题状态 | 指导老师 | 指<br>导 | 项目简介 | 相关材料 | 操作 |
| ☑ 20  | 019PY-<br>027 | 122        | 培育<br>项目          | 外语<br>学院      | 汉<br>言<br>学<br>、<br>言<br>兴<br>言 | 姚震/10050112121,<br>曹璟/10121530245 | 2    | 5      | 未上传  | 未上传    | 未上传  | 戴宁淑  |        | 2222 |      | 修改 |

图 2-5

6、点击【提交】按钮,完成项目申报,在相关材料一栏可以下载立项附件,如图 2-6 所示。(请务必在提交前确认申报信息是否正确,提交后将无法随意修改申报材料,如要修改需联系科创负责老师。)

| L vete |                    | 44.45    | T-2010     | 42.20    |                   |                                   |      |        |        |        |      | 项目   | 名称:             |      | 搜索         | 高级 |
|--------|--------------------|----------|------------|----------|-------------------|-----------------------------------|------|--------|--------|--------|------|------|-----------------|------|------------|----|
| 请      | 时间:2018-<br>页目申报 🛛 | 11-12    | 全2019<br>マ | -12-30   |                   |                                   |      |        |        |        |      |      |                 |      |            |    |
|        | 项目编号               | 项目<br>名称 | 项目<br>类型   | 所属院系     | 所属<br>专业          | 项目其他成员信息                          | 项目人数 | 项目最大人数 | 立项状态   | 中期检查状态 | 结题状态 | 指导老师 | 指导<br>老 项目<br>要 | 项目简介 | 相关材料       | 操作 |
|        | 2019PY-<br>027     | 122      | 培育<br>项目   | 外语<br>学院 | 汉言学,<br>语文<br>汉言学 | 姚震/10050112121,<br>曹璟/10121530245 | 2    | 5      | 已提交未审核 | 未上传    | 未上传  | 戴宁淑  |                 | 2222 | 立项附件下<br>载 |    |
| 21     | 页目申报 🛛             | 乙立项      | •          |          | 文学                |                                   |      |        |        |        |      |      |                 |      |            |    |

#### 图 2-6

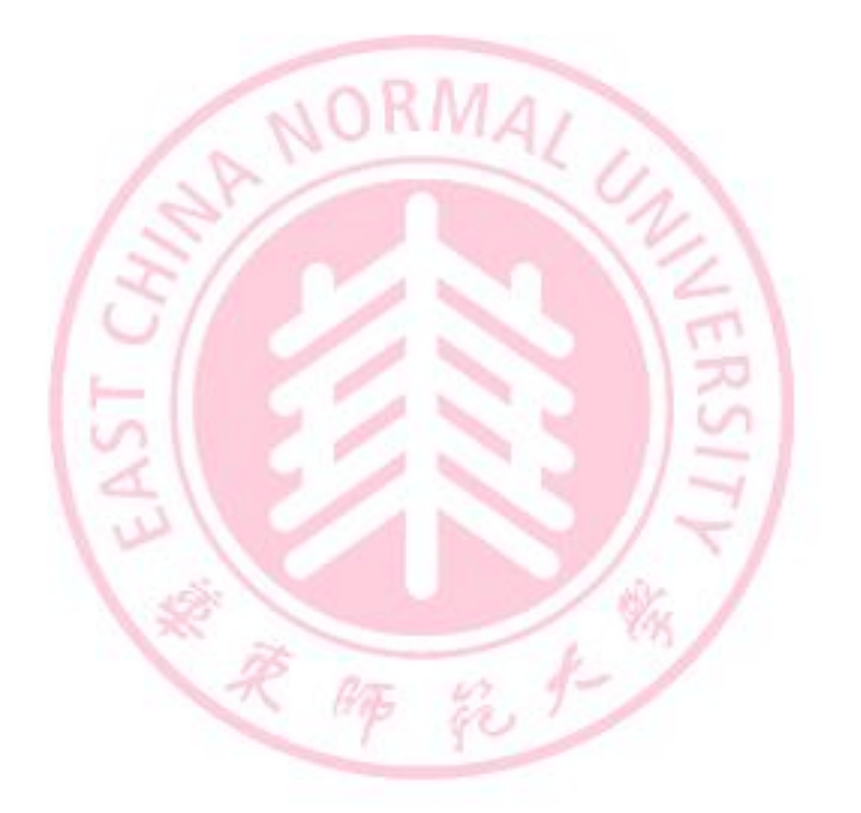

## 三、 中期检查

立项通过的项目在中期检查时间段内进行中期检查,步骤如下:

点击【中期检查】,上传中期检查附件(PDF格式),点击【提交】,完成中期检查上报,如图 3-1 所示。

| 次: | 2018年创         | 新创业   | 训练培          | 育项目       | 申报、    | 1                                          |      |        |      |        |      |      |        |          |      |                     |      |
|----|----------------|-------|--------------|-----------|--------|--------------------------------------------|------|--------|------|--------|------|------|--------|----------|------|---------------------|------|
|    | et(词 -2019     | 11. 2 | <b>本2010</b> | 12.20     |        |                                            |      |        |      |        |      | 项目   | 目名称    | R:       |      | 搜索                  | 高级   |
| 3  | 项目申报           | 立项    | -            | 中期检       | 查▼     |                                            |      |        |      |        |      |      |        |          |      |                     |      |
|    | 项目编号           | 项名    | 项区           | 上传中<br>提交 | 期检查    | 附件<br>———————————————————————————————————— | 项目人数 | 项目最大人数 | 立项状态 | 中期检查状态 | 结题状态 | 指导老师 | 指导老师职称 | 项目经<br>费 | 项目简介 | 相关材料                | 操作   |
|    | 2019PY-<br>027 | 122   | 培育<br>项目     | 外语<br>学院  | 汉语文汉言: | 姚震/10050112121,<br>曹璟/10121530245          | 2    | 5      |      | 提交     | 未上传  | 戴宁淑  |        |          | 2222 | 立项附件下<br>载<br>中期附件下 | 1070 |

图 3-1

## 四、 项目结题

立项通过的项目在结题时间段内进行结题验收,步骤如下: 点击【结题】,上传结题附件(ZIP格式),点击提交,完成结题验收, 如图4-1 所示。

| 通 项目申报         グ 项目         项目         ア         ア         1         1         1         1         1         1         1         1         1         1         1         1         1         1         1         1         1 <th1< th="">         1         1         1         1         1         1         1         1         1         1         1         1         1         1         1         1         1         1         1         1         1         1         1         1         1         1         <th1< th="">         1         1         1         1         1         1         1         1         1         1         1         1         1         1         1         1         1         1         1         1         1         1         1         1         1         1         <th1< th=""><th>2018-11-12至2019-12-30</th><th></th><th></th><th></th><th>10.00</th></th1<></th1<></th1<> | 2018-11-12至2019-12-30          |                          |                                                                                                    |           | 10.00 |
|----------------------------------------------------------------------------------------------------|--------------------------------|--------------------------|----------------------------------------------------------------------------------------------------|-----------|-------|
| □ 项目编号 项目 项目 所属 所属 产提交 高息 力 立项状态 中期检查状 结题状态 老师 股 为 项目简介 相关材料 操 方 立项状态 文 公 数 人 数 人 数 人 数 人 数 人 数 人 数 人 数 人 数 人 数                                                                                                    | 報 ②立项 ◆ ②中」 抢查 ◆ 〗结题 ◆         | 16                       | 世                                                                                                    |           | _     |
|                                                                                                    | 编号 项目 项目 月属 所属 是交<br>专业 克 系 专业 | 项目<br>目最立项状态中期检查<br>人大数人 | 証状<br>结題状态<br>指<br>号<br>考<br>志<br>ボ<br>の<br>目<br>ジ<br>ボ<br>の<br>目<br>ジ<br>ボ<br>の<br>同<br>ジ<br>ボ<br>の<br>同<br>ジ<br>ボ<br>の<br>同<br>ジ<br>の<br>同<br>ジ<br>の<br>同<br>ジ<br>の<br>同<br>ジ<br>の<br>同<br>ジ<br>の<br>の<br>の<br>の<br>の<br>の<br>の<br>の<br>の<br>の<br>の<br>の<br>の | 经项目简介相关材料 | ↓ 操作  |
| 没有查询结果                                                                                                    |                                | 没有查询结果                   |                                                                                                    |           |       |

图 4-1

## 五、 项目状态查询及变更

1、在项目管理界面点击【我的项目】,可以查看自己申请过的所有创新创业项
 目、项目成果以及项目变更情况,如图 5-1 所示。

|                                                                                                    |                                            |                     | 1 | <b>功能介绍:</b> 暂无简:   | ĥ            |                       |                                                       |                       |
|----------------------------------------------------------------------------------------------------|--------------------------------------------|---------------------|---|---------------------|--------------|-----------------------|-------------------------------------------------------|-----------------------|
| <b>项目申</b><br>暂无简                                                                                                    | <b>报</b><br>介                              | ¥<br>点击进入           |   | <b>我的项目</b><br>暂无简介 | ¥<br>点击进入    |                       | 申请项目中,<br>暂无简介                                        | <b>止/终止 »</b><br>点击进入 |
|                                                                                                    |                                            |                     |   |                     |              |                       |                                                       |                       |
| 我的项目<br>我的项目                                                                                                    | 项目成果                                       | 项目变更<br>项目名称<br>122 |   | <b>项目类型</b><br>培育项目 | 所属院系<br>外语学等 | R<br>R                | <b>指导老师</b><br>数宁淑                                    |                       |
| 我的项目<br>● 我的项目<br>● ①<br>⑦<br>⑦<br>⑦<br>⑦<br>⑦<br>⑦<br>⑦<br>⑦<br>⑦<br>⑦<br>⑦<br>⑦<br>⑦<br>⑦<br>⑦<br>⑦<br>⑦<br>⑦<br>⑦ | 项目 は 果 、 、 、 、 、 、 、 、 、 、 、 、 、 、 、 、 、 、 | 项目交更<br>项目名称<br>122 |   | <u>项目类型</u><br>培育项目 | 所属院员         | 展<br>え 所属院系:<br>开始时间: | <b>指导表师</b><br>載宁淑<br>外语学続<br>2019-03-04 至 2019-03-27 | ,                     |

图 5-1 2、项目组如需变更组员或指导老师,需上传变更证明材料,点击【提

交】,学部(院系)和教务处审批通过后完成变更,如图 5-2 所示。

| 我的项目 项目成果 项目 | 变更   |        |         |    |    |       |
|--------------|------|--------|---------|----|----|-------|
| 项目变更         |      |        |         |    |    |       |
| 提交 上传变更证明材料  | 新羅院系 | 原项目成员  | 变更后项目成员 | 材料 | 状态 | 操作    |
|              |      |        |         |    |    |       |
|              |      | いたあ    | tui±m   |    |    | 100   |
|              |      | (2)有些1 | 明白来     |    |    | 1 C 1 |
|              |      |        |         |    |    |       |

图 5-2

## 六、 申请项目中止/终止

对于申请中止/终止的项目,由学生负责人在系统中进行申请。

在项目管理界面点击【申请项目中止/终止】,上传情况说明材料并提交,由 院系和教务处审核通过后项目中止/终止,如图 6-1 所示。

|                                                                                                  |                           |                                                                                            | 功能介绍:                            | 暂无简介                             |                                |                             |                      |      |   |
|--------------------------------------------------------------------------------------------------|---------------------------|--------------------------------------------------------------------------------------------|----------------------------------|----------------------------------|--------------------------------|-----------------------------|----------------------|------|---|
| <b>项目申报</b><br>暂无简介                                                                              | \$                        |                                                                                            | 我的                               | <mark>9项目</mark><br>E简介          | *                              |                             | <b>申请项目中</b><br>暂无简介 | 止/终止 | 2 |
|                                                                                                  | 点击进)                      |                                                                                            |                                  | ,                                | 点击进入                           | L                           |                      | 点击进り | ~ |
|                                                                                                  |                           |                                                                                            | -                                |                                  |                                |                             |                      |      |   |
| <b>四 申请项目中止/中止</b>                                                                               | 13                        | 5/                                                                                         |                                  |                                  |                                |                             | 21                   |      |   |
| 申请项目中止/中止<br>●申请项目中止 ●申请项目中止 ●申请项目中止                                                             |                           | • 圖修止 •                                                                                    |                                  |                                  |                                |                             |                      |      |   |
| <ul> <li>□申请项目中止/中止</li> <li>②申请项目中止</li> <li>② 申请项目中止</li> <li>② 項目名称</li> <li>☑ 122</li> </ul> | 项目终止 🖉 中止<br>项目终型<br>培育项目 | <ul> <li>一餐止、</li> <li>所属院系</li> <li>外语学院</li> </ul>                                       | 指导老师戴宁淑                          | <b>是否终止</b><br>否                 | 是否中止否                          | 材料                          | <b>中止状态</b><br>未提交   | 终止状态 |   |
| 申请项目中止/中止 申请项目中止 2 申请 页目名称 122 申请项目中止 2 申请                                                       |                           | <ul> <li>●終止、</li> <li>所属院系</li> <li>外语学院</li> <li>●終止、</li> <li>ight © 2011 EK</li> </ul> | 指导老师<br>戴宁淑<br>(INGSTAR.com Inc. | 是否接止<br>否<br>All rights reserved | <b>是否中止</b><br>否<br>1.上海树维信息科社 | <b>材料</b><br><br>:有限公司 版权所有 | <b>中止状态</b><br>未提交   | 终止状态 |   |